# Voorbereiding om vlotter door het e-loket te wandelen

- Neem een uitgeprinte <u>kopie van de factuur bij de hand</u> (je hebt gegevens als factuurnummer nodig op het e-loket) of zet ze open op je PC.
- Zet de pdf van je factuur klaar om op te laden.
- <u>Download of print/scan een betalingsbewijs</u> uit van je pakket. Dit zal je ook moeten opladen.

# E-loket

- 1. Log in op e-loket Landbouw & Visserij
- 2. Kies op startportaal de tegel 'Vlaams Landbouwinvesteringsfonds (VLIF)'
- 3. Kies op 'Dashboard' voor onderste regel 'Voor XX geselecteerde investeringen moet er een betalingsaanvraag ingediend worden'
- 4. In dit overzicht zie je 'behoud van solitaire bijen...', 'nestkasten' en indien van toepassing 'aankoop wildredder (akoestisch of schrikbar)'
- 5. Klik op pijltje '>' rechts in de tabel bij 'behoud van solitaire bijen...'
- 6. Je ziet dan de investering:
  - a. Klik bij 'uitgevoerd' op 'Ja'
  - b. Vul bij 'hoeveel uitgevoerd' 1 in
  - c. Vink 'lk vraag steun aan voor deze investering' aan als deze nog niet aangevinkt staatd. Sla op via het diskette icoontje
- 7. Kies dan in de linkerkolom voor 'Verklaringen', lees na en vink alles aan 'voor akkoord' als dit OK is. Sla opnieuw op via het diskette icoontje
- 8. Terug naar de linkerkolom voor 'Facturen', klik deze aan
- 9. Ga op de facturen pagina naar '+ Factuurlijn toevoegen'
- 10. Op de nieuwe pagina 'Factuurgegevens' vul je alles in (controleer onderstaande bedragen ook steeds even met je eigen factuur!):
  - a. Factuurnummer: zie je persoonlijke factuur
  - b. Factuurdatum: zie je persoonlijke factuur
  - c. Leverancier: 'Werkers in aanneming'
  - d. Totaalbedrag excl BTW: 1430 euro voor pakket met wildredder, 1230 euro voor pakket zonder wildredder
  - e. BTW-bedrag: 300,30 euro voor pakket met wildredder, 258,30 voor pakket zonder wildredder
  - f. Totaal betaalde bedrag: 1730,30 euro voor pakket met wildredder, 1488,30 euro voor pakket zonder wildredder
  - g. Op de vraag 'Is volledige factuurbedrag toe te wijzen aan investeringsproject?', kies je 'nee'
  - Eronder dien je factuurbedrag (excl. BTW) in te vullen dat niet tot bijenhotel behoort: dus 1430-900 of 530 euro voor pakket met wildredder en 1230-900 of 330 euro voor pakket zonder wildredder
  - i. Bij 'Reden' typ je: 'De andere items op de factuur zijn toe te wijzen aan andere NPImaatregelen'
- 11. Voeg je factuur toe via knop 'Factuur toevoegen'
- 12. Voeg je betalingsbewijs toe via knop 'Betalingsbewijs toevoegen'

- 13. Sla op via het diskette icoontje
- 14. Ga terug kijken in de linkerkolom en kijk 'Opmerkingen' na
- 15. Los eventuele opmerkingen op en ga dan in linkerkolom naar 'Indienen'
- 16. Lees de voorwaarden hier even na en vink dan 'lk verklaar me akkoord met het bovenstaande' aan. Nadien klik je rechtsonder of rechtsboven op 'indienen'
- 17. Een pop-up kadertje vraag of je wilt indienen, klik 'Ja'.

### JE KOMT TERUG BIJ JE STARTSCHERM UIT, HET BIJENHOTEL IS INGEDIEND 😇!

- 18. Klik opnieuw op de onderste regel (zoals bij stap 3)
- 19. Klik op pijltje '>' rechts in de tabel bij 'nestkasten'
- 20. Je ziet dan de investering:
  - a. Klik bij 'uitgevoerd' op 'Ja'
  - b. Vul bij 'hoeveel uitgevoerd' 2 in (check je factuur bij twijfel!)
  - c. Vink 'Ik vraag steun aan voor deze investering' aan als deze nog niet aangevinkt staat
  - d. Sla op via het diskette icoontje
- 21. Kies dan in de linkerkolom voor 'Verklaringen', lees na en vink alles aan 'voor akkoord' als dit OK is. Sla opnieuw op via het diskette icoontje (idem als stap 7)
- 22. Terug naar de linkerkolom voor 'Facturen', klik deze aan (idem als stap 8)
- 23. Ga op de facturen pagina naar '+ Factuurlijn toevoegen' (idem als stap 9)
- 24. Op de nieuwe pagina 'Factuurgegevens' vul je alles in (controleer onderstaande bedragen ook steeds even met je eigen factuur!):
  - a. Factuurnummer: zie je persoonlijke factuur
  - b. Factuurdatum: zie je persoonlijke factuur
  - c. Leverancier: 'Werkers in aanneming'
  - d. Totaalbedrag excl BTW: 1430 euro voor pakket met wildredder, 1230 euro voor pakket zonder wildredder
  - e. BTW-bedrag: 300,30 euro voor pakket met wildredder, 258,30 voor pakket zonder wildredder
  - f. Totaal betaalde bedrag: 1730,30 euro voor pakket met wildredder, 1488,30 euro voor pakket zonder wildredder
  - g. Op de vraag 'Is volledige factuurbedrag toe te wijzen aan investeringsproject?', kies je 'nee'
  - Eronder dien je factuurbedrag (excl. BTW) in te vullen dat niet tot bijenhotel behoort: dus 1430-330 of 1100 euro voor pakket met wildredder en 1230-330 of 900 euro voor pakket zonder wildredder
  - i. Bij 'Reden' typ je: 'De andere items op de factuur zijn toe te wijzen aan andere NPImaatregelen'
- 25. Voeg je factuur toe via knop 'Factuur toevoegen'
- 26. Voeg je betalingsbewijs toe via knop 'Betalingsbewijs toevoegen'
- 27. Sla op via het diskette icoontje
- 28. Ga terug kijken in de linkerkolom en kijk 'Opmerkingen' na
- 29. Los eventuele opmerkingen op en ga dan in linkerkolom naar 'Indienen'
- 30. Lees de voorwaarden hier even na en vink dan 'lk verklaar me akkoord met het bovenstaande' aan. Nadien klik je rechtsonder of rechtsboven op 'indienen'
- 31. Een pop-up kadertje vraag of je wilt indienen, klik 'Ja'.

## JE KOMT TERUG BIJ JE STARTSCHERM UIT, DE NESTKASTEN ZIJN INGEDIEND 🈇!

#### → WIE PAKKET ZONDER WILDREDDER BESTELDE, IS KLAAR.

## → VOOR DE WILDREDDER: HERHAAL NOG 1X DE PROCEDURE ZOALS HIERONDER.

- 32. Klik opnieuw op de onderste regel (zoals bij stap 3)
- 33. Klik op pijltje '>' rechts in de tabel bij 'aankoop wildredder'
- 34. Je ziet dan de investering:
  - a. Klik bij 'uitgevoerd' op 'Ja'
  - b. Vul bij 'hoeveel uitgevoerd' 1 in
  - c. Vink 'Ik vraag steun aan voor deze investering' aan als deze nog niet aangevinkt staat
  - d. Sla op via het diskette icoontje
- 35. Kies dan in de linkerkolom voor 'Verklaringen', lees na en vink alles aan 'voor akkoord' als dit OK is. Sla opnieuw op via het diskette icoontje (idem als stap 7)
- 36. Terug naar de linkerkolom voor 'Facturen', klik deze aan (idem als stap 8)
- 37. Ga op de facturen pagina naar '+ Factuurlijn toevoegen' (idem als stap 9)
- 38. Op de nieuwe pagina 'Factuurgegevens' vul je alles in (controleer onderstaande bedragen ook steeds even met je eigen factuur!):
  - a. Factuurnummer: zie je persoonlijke factuur
  - b. Factuurdatum: zie je persoonlijke factuur
  - c. Leverancier: 'Werkers in aanneming'
  - d. Totaalbedrag excl BTW: 1430 euro
  - e. BTW-bedrag: 300,30 euro
  - f. Totaal betaalde bedrag: 1730,30 euro
  - g. Op de vraag 'Is volledige factuurbedrag toe te wijzen aan investeringsproject?', kies je 'nee'
  - h. Eronder dien je factuurbedrag (excl. BTW) in te vullen dat niet tot bijenhotel behoort: dus 1430-200 of 1230 euro
  - i. Bij 'Reden' typ je: 'De andere items op de factuur zijn toe te wijzen aan andere NPImaatregelen'
- 39. Voeg je factuur toe via knop 'Factuur toevoegen'
- 40. Voeg je betalingsbewijs toe via knop 'Betalingsbewijs toevoegen'
- 41. Sla op via het diskette icoontje
- 42. Ga terug kijken in de linkerkolom en kijk 'Opmerkingen' na
- 43. Los eventuele opmerkingen op en ga dan in linkerkolom naar 'Indienen'
- 44. Lees de voorwaarden hier even na en vink dan 'lk verklaar me akkoord met het bovenstaande' aan. Nadien klik je rechtsonder of rechtsboven op 'indienen'
- 45. Een pop-up kadertje vraag of je wilt indienen, klik 'Ja'.